## **Completed Jobs**

- Once the Job Doc is on the Lock tab in the mobile app it will move to the Job Docs/Completed Jobs in the web app. Refer to Job Docs on Mobile App Section C.
- If the user selects Make Changes from the Lock Tab in the mobile app, then the Job Doc will move back to Create Job Doc menu i.e. SWMS will show in Job Docs/Create New SWMS with a status of "Assigned".
- A Signed Off date will show once the user has archived the Job Doc on the mobile app Section F
- Use the <u>filters</u> and grouping to narrow down the job docs displayed.

|                                                                                       | Home / Job Do                                                  | ocs / Completed Jobs                          |                          |                                      |                                                |                                      |                                    |  |  |  |  |  |
|---------------------------------------------------------------------------------------|----------------------------------------------------------------|-----------------------------------------------|--------------------------|--------------------------------------|------------------------------------------------|--------------------------------------|------------------------------------|--|--|--|--|--|
|                                                                                       | EXCEL                                                          | PDF TFILTER                                   | 🕂 GROUP                  |                                      |                                                |                                      |                                    |  |  |  |  |  |
|                                                                                       | Doc :<br>161<br>153                                            | Customer :<br>Bobby Mail<br>ACNE Construction | Job No<br>1003CS<br>1234 | Work site                            | Supervisor<br>George Foreman<br>George Foreman | Signed :<br>20/04/2021<br>20/04/2021 | 철 2     +>     •                   |  |  |  |  |  |
| A. Icons                                                                              | Explained                                                      |                                               |                          |                                      |                                                |                                      |                                    |  |  |  |  |  |
| 1. <u>Multi</u>                                                                       | Sign Off – s                                                   | section B.                                    |                          |                                      |                                                |                                      | • •                                |  |  |  |  |  |
| 2. Reass                                                                              | 2. Reassign – section C.                                       |                                               |                          |                                      |                                                |                                      |                                    |  |  |  |  |  |
| 3 Print                                                                               | 2 Drint generator a PDE report complete with Headers & Factors |                                               |                          |                                      |                                                |                                      |                                    |  |  |  |  |  |
| 3. Print – generates a PDF report complete with Headers & Footers.                    |                                                                |                                               |                          |                                      |                                                |                                      |                                    |  |  |  |  |  |
| 4. View                                                                               | 4. View – shows you the completed job doc in Formsminder. 5    |                                               |                          |                                      |                                                |                                      |                                    |  |  |  |  |  |
| 5. Сору                                                                               | 5. Copy – creates a new Job Doc – section D.                   |                                               |                          |                                      |                                                |                                      |                                    |  |  |  |  |  |
| B. Mult                                                                               | B. Multi Sign Off                                              |                                               |                          |                                      |                                                |                                      |                                    |  |  |  |  |  |
| Edit Item       Signed Off the Job Doc.         Assigned To   Customer       Customer |                                                                |                                               |                          |                                      |                                                |                                      |                                    |  |  |  |  |  |
| You can a<br>1. Select                                                                | can also add other staff<br>Select from the dropdown list.     |                                               |                          | Doc No<br>212                        | Job No<br>78a                                  |                                      | ·<br>Project/Description<br>Garden |  |  |  |  |  |
| 2. Click                                                                              | +. Staff                                                       |                                               |                          |                                      |                                                |                                      |                                    |  |  |  |  |  |
| <ol> <li>Delet</li> <li>by click</li> </ol>                                           | e staff that a                                                 | are no longer requ                            | iired                    | Staff<br>Mobile Craig<br>Super Women | Viewed On App                                  |                                      | d off                              |  |  |  |  |  |
| NOTE: only staff who have NOT signed off can be deleted.                              |                                                                |                                               |                          |                                      |                                                |                                      |                                    |  |  |  |  |  |
| C. Reas                                                                               | sign Job Do                                                    | DC                                            |                          |                                      |                                                |                                      |                                    |  |  |  |  |  |
| 1. Selec                                                                              | from the "I                                                    | Reassign To" list.                            |                          | Edit Item                            |                                                |                                      | ×                                  |  |  |  |  |  |
| 2. Click                                                                              | SAVE.                                                          |                                               |                          | Assigned To<br>George Foreman        |                                                | Reassign To                          | 1 ·                                |  |  |  |  |  |
| A notifica                                                                            | tion will be s                                                 | sent to this perso                            | ו.                       |                                      | <b>2</b> SA                                    | VE CANCEL                            |                                    |  |  |  |  |  |

## D. Copy Job Doc

- 1. From the Completed Jobs screen click
- 2. A message will appear at the bottom of your screen that the operation has been completed successfully.
- 3. Depending on the form type a new job doc will be created with all the existing information in it e.g. SWMS. The status will be assigned, and all other functions are available to edit, create drafts and complete the job doc.

| ome / Create  | e Job Docs / Comple                                                                                                    | ted Jobs           |               |             |          |                  |              |              |     |         |            |     |     |             |
|---------------|----------------------------------------------------------------------------------------------------|--------------------|---------------|-------------|----------|------------------|--------------|--------------|-----|---------|------------|-----|-----|-------------|
| EXCEL         | 🔁 PDF 🛛 🔻 FILT                                                                                                    | TER 🕂 GROUP        | Search        |             | ×        |                  |              |              |     |         |            |     |     |             |
| Doc           | Date Created                                                                                                    | Customer           | Template Type | 9<br>9<br>9 | Template | ;                |              | Supervisor   | Sig | ned Off | :          |     |     |             |
| 595           | 07/12/2022                                                                                                    | Mountain Dew Ltd   | JSA           |             | JSA Expe | ending Questions |              | Kermit Frog  |     |         |            | 2   | ; 🔒 | ۲           |
| 591           | 29/11/2022                                                                                                    | George Jungle Ltd  | Checklists    |             | RISK AS  | SESSMENT WORK    | SHEET        | Super Women  |     |         |            | 2   | ; 🔒 | ۲           |
| 590           | 27/11/2022                                                                                                    | Chick & Hen Pty Lt | d SWMS        |             | BLUBUIL  | T CONSTRUCTION   | NS SWMS      | Penolpe Pink |     |         | 10         | ත ද | ; 0 | ۲           |
| 2 🗳<br>3 Crea | The operation hat the operation hat the operation hat the operation has a second second se | s been completed   | successfully. |             |          |                  |              |              |     |         |            |     |     | <b>O</b> AI |
| EXCEL         | 🖾 PDF 🛛 🔻 Fil                                                                                                    | LTER 🕂 GROUP       | Search        |             | ×        |                  |              |              |     |         |            |     |     |             |
| Doc No        | Job No 🕴 F                                                                                                    | Project/Descr      | Supervisor    | Customer    | :        | Work site        | CreationDate | e Status     | :   |         |            |     |     |             |
| 598           | 2205 C                                                                                                    | Ordinary Stuff     | Penolpe Pink  | Chick & Hen | Pty Ltd  | ChickHen         | 17/01/2023   | Assigned     | 2   | * 4     | <b>a</b> 🗉 | ۲   | Ø   | Ê           |

- 4. In the Job Doc you can edit all the existing fields, add extra data etc as required.
- 5. To clear data when copying you need to select "Clear on Copy" for the specific repeater widget e.g. for Signature repeaters. This will be in either Administration/Templates/Forms or Administration/Templates/Widgets.

| Company Name:                  | NZ Main Test DB Over the Moor     | n Dairy                      | 🖌 Design Vie                     | ew Preview |                                       |
|--------------------------------|-----------------------------------|------------------------------|----------------------------------|------------|---------------------------------------|
|                                |                                   | ,                            | 😂 Repeater                       | r          | 5 C                                   |
| Contact Person:                | Mobile Craig                      |                              | General                          | B          |                                       |
| Principal Contractor:          | Chick & Hen Pty Ltd               |                              | Min Width (px                    | 0          | We, the undersigned, confirm that w   |
| Person(s) involved in the deve | lopment of this SWMS              | Lea AStarwars                |                                  |            | confirm that our required qualificati |
| Concultation with workers on   | SWMC (including USP if procent):  |                              | Allow Add Iter                   | m          | work is to cease immediately and w    |
| Parron reconcible for SWMS     | compliance and reviews            | Yes                          |                                  |            | Worker's Name                         |
| reison responsible for Swiwis  | compliance and review.            | Jane Ford                    | Delete Item                      |            |                                       |
|                                |                                   |                              |                                  |            |                                       |
| We, the undersigned, co        | onfirm that we have been consulte | ed regarding the above SWI   | MS and that its content is cle   |            |                                       |
| controls in this SWMS m        | nust be applied as documented, c  | therwise work is to cease in | nmediately and we will ensu      |            |                                       |
| or the public remain.          |                                   |                              | Visible                          |            | Other Names                           |
| Worker's Name                  | r's Name 5 Job Title              |                              | Qualification, License or Ticket | Ø          |                                       |
| Other Names                    | s Job Title                       |                              | Qualification, License or Ticket |            |                                       |
|                                |                                   |                              |                                  |            |                                       |
|                                |                                   | SUBMIT                       | CREATE DRAFT                     | 5          | Page <b>&gt;</b> Repeater             |
|                                |                                   |                              |                                  |            |                                       |
|                                |                                   |                              |                                  |            |                                       |